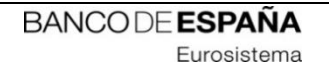

# **INFORMATION TECHNOLOGY COMMITTEE**

# **ESCB-PKI PROJECT**

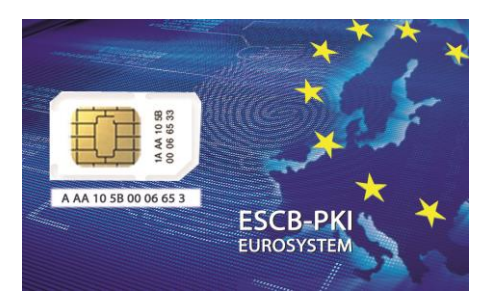

## ESCB-PKI REGISTRATION AUTHORITY APPLICATION

KEY RECOVERY OFFICER'S MANUAL

VERSION 3.1

ECB-Restricted 07-Nov-2024 ECB - Restricted

#### TABLE OF CONTENTS

| G١ | .OSSARY | AND    | ACRONYMS                                 | 6  |
|----|---------|--------|------------------------------------------|----|
| 1. | Intro   | oduct  | ion                                      | 7  |
|    | 1.1.    | The    | Key Recovery Process                     | 7  |
|    | 1.2.    | The    | ESCB-PKI Website                         | 8  |
| 2. | The     | ESCB   | -PKI Registration Authority application  | 9  |
|    | 2.1.    | Syste  | em requirements                          | 9  |
|    | 2.2.    | Layo   | ut                                       | 9  |
|    | 2.3.    | Acce   | SS                                       | 11 |
| 3. | ESCE    | 3-PKI  | RA: Key Recovery processes               | 12 |
|    | 3.1.    | Initia | te a key recovery request                | 13 |
|    | 3.2.    | Арри   | ove a token key recovery request         | 15 |
|    | 3.3.    | Арри   | ove a software key recovery request      | 16 |
|    | 3.4.    | Cano   | el a key recovery request                | 17 |
|    | 3.5.    | Proc   | ess a pending token key recovery request | 18 |
| 4. | ESCE    | 3-PKI  | RA: Other available options              | 20 |
|    | 4.1.    | Sear   | ch users                                 | 20 |
|    | 4.1.1   | 1.     | User details                             | 21 |
|    | 4.1.2   | 2.     | Certificate package list                 | 21 |
|    | 4.1.3   | 3.     | Certificate request list                 | 22 |
|    | 4.2.    | Penc   | ling request list option                 | 24 |
| 5. | Mor     | e info | rmation about ESCB-PKI                   | 25 |

#### TABLE OF ILLUSTRATIONS

| Figure 1 - The Key Recovery Process                              | 7  |
|------------------------------------------------------------------|----|
| Figure 2 - ESCB-PKI Website                                      | 8  |
| Figure 3 - Production frame                                      | 9  |
| Figure 4 - Acceptance frame                                      | 10 |
| Figure 5 - Certificate Management                                | 10 |
| Figure 6 - ESCB-PKI Website - Registration Authority Application | 11 |
| Figure 7 - Certificate management                                | 12 |
| Figure 8 - Organisation user list                                | 13 |
| Figure 9 - Certificate list                                      | 13 |
| Figure 10 - Certificate details                                  | 13 |
| Figure 11 - Initiate a key recovery process                      | 14 |
| Figure 12 - Key recovery request generated                       | 14 |
| Figure 13 - Mail to participate in the key recovery process      | 15 |
| Figure 14 - Mail to participate in the key recovery process      | 16 |
| Figure 15 - Key recovery request list                            | 17 |
| Figure 16 - Key Recovery request detail (requestor KRO)          | 17 |
| Figure 17 - Key Recovery request detail (other KROs)             | 18 |
| Figure 18 - Process a Key Recovery request                       | 18 |
| Figure 19 - Complete the Key Recovery request                    | 18 |
| Figure 20 - Starting recovery process                            | 19 |
| Figure 21 - Download keys and certificate                        | 19 |
| Figure 22 - Encryption key recovered                             | 19 |
| Figure 23 - Certificates management. Search user option          | 20 |
| Figure 24 - Organisation user list                               | 20 |
| Figure 25 - User details                                         | 20 |
| Figure 26 - User details                                         | 21 |
| Figure 27 - Certificate list                                     | 21 |
| Figure 28 - Certificate details                                  | 22 |
| Figure 29 - Certificate requests list                            | 22 |
| Figure 30 - Certificate Request details                          | 23 |
| Figure 31 - Pending requests list                                | 24 |
| Figure 32 - Request detail                                       | 24 |
| Figure 33 - ESCB-PKI Website                                     | 25 |

| Project name:  | ESCB-PKI                                                           |
|----------------|--------------------------------------------------------------------|
| Author:        | ESCB-PKI Project team                                              |
| File name:     | ESCB-PKI - RA Application Key Recovery Officer's Manual v.3.1.docx |
| Version:       | 3.1                                                                |
| Date of issue: | 07-11-2024                                                         |
| Status:        | Final                                                              |
| Approved by:   |                                                                    |
| Distribution:  |                                                                    |

#### RELEASE NOTES

In order to follow the current status of this document, the following matrix is provided. The numbers mentioned in the column "Release number" refer to the current version of the document.

| Release<br>number | Status | Date of issue | Revisions                         |
|-------------------|--------|---------------|-----------------------------------|
| 1.0               | final  | 10.10.2012    | Initial version                   |
| 1.1               | Final  | 15.04.2014    | Update of the ESCB-PKI website    |
| 2.0               | Final  | 11.09.2018    | Added the software recovery       |
| 3.0               | Final  | 15.11.2021    | Compatibility with other browsers |
| 3.1               | Final  | 07.11.2024    | Update http links to https        |

## **GLOSSARY AND ACRONYMS**

| Acronym  | Definition                                                                     |
|----------|--------------------------------------------------------------------------------|
| CA       | Certificate Authority                                                          |
| СВ       | ESCB Central Bank (ECB or NCB)                                                 |
| СР       | Certification Policy                                                           |
| CPS      | Certification Practice Statement                                               |
| CRL      | Certificate Revocation List                                                    |
| ECB      | European Central Bank                                                          |
| ESCR     | European System of Central Banks, including the ECB and the NCBs of all States |
| LICE     | member of the European Union (regardless of whether they use the Euro or not). |
| ESCB-PKI | European System of Central Banks - Public Key Infrastructure                   |
| IAM      | Identity and Access Management                                                 |
| NCB      | National Central Bank                                                          |
| PKI      | Public Key Infrastructure                                                      |
| KRO      | Key Recovery Officer                                                           |
| RA       | Registration Authority                                                         |

#### **1. INTRODUCTION**

This document aims at providing Key Recovery Officers (KRO) information on how to use the ESCB-PKI Registration Authority application to recover encryption keys.

### 1.1. THE KEY RECOVERY PROCESS

Key Recovery Officers (KROs) participate during the recovery of encryption key pairs from the Key Archive <u>when the owner of the key pair is not present</u>. This process is only available at those Central Banks that request the use of the Key Recovery service. Four-eye principle will always be required to recover any key pair and, therefore, there shall be at least two KROs at each CB as to carry away the process of Key recovery without the participation of the subscriber.

Recovery of encryption certificates requested by someone else than the certificate subscriber will involve the participation of, at least, **K** different KROs of the total **M** KROs available at the subscriber's Central Bank. The precise values for **K** and **M** will be determined by the Central Bank.

- **K** is the minimum number of KROs that MUST participate in a key recovery process
- M is the total number of KROs nominated at the Central bank

The KROs shall assume one o more of the following interim roles for every key recovery operation:

- The Requestor KRO will request the key recovery of an encryption key pair
- The Approver KROs endorse the recovery request placed by the Requestor KRO
- The **Operator KRO** recovers the key pair and stores it in a cryptographic token

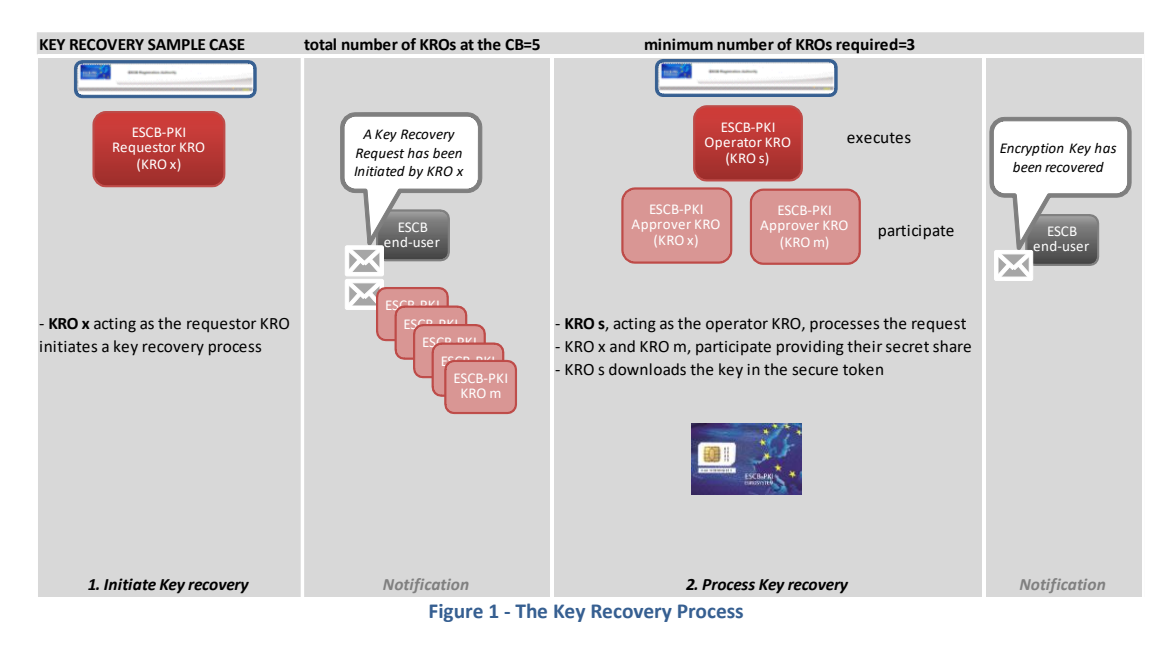

In the example shown in the figure above, the procedure will be the following:

- One of the KROs, acting as a *Requestor KRO*, requests the key recovery of an encryption key pair that belongs to a particular subscriber from that Central Bank;
- All the KROs (5) from the CB receive an e-mail with one of the 5 pieces of a shared secret. It is required the participation of at least 3 KROs to get access to the encryption certificate. These 3 KROs will act as *Approver KROs*;

- One of the KROs, acting as the *Operator KRO* (cannot be the same that the Requestor KRO), introduces her piece of the shared secret and the shared secret of other 2 *Approver KROs*;
- The **Operator KRO** recovers the key pair and stores it in a cryptographic token.

#### 1.2. THE ESCB-PKI WEBSITE

From this Website you can have access to the ESCB-PKI services and you can also find additional information connected to certificate management, token management and Public Key Infrastructures.

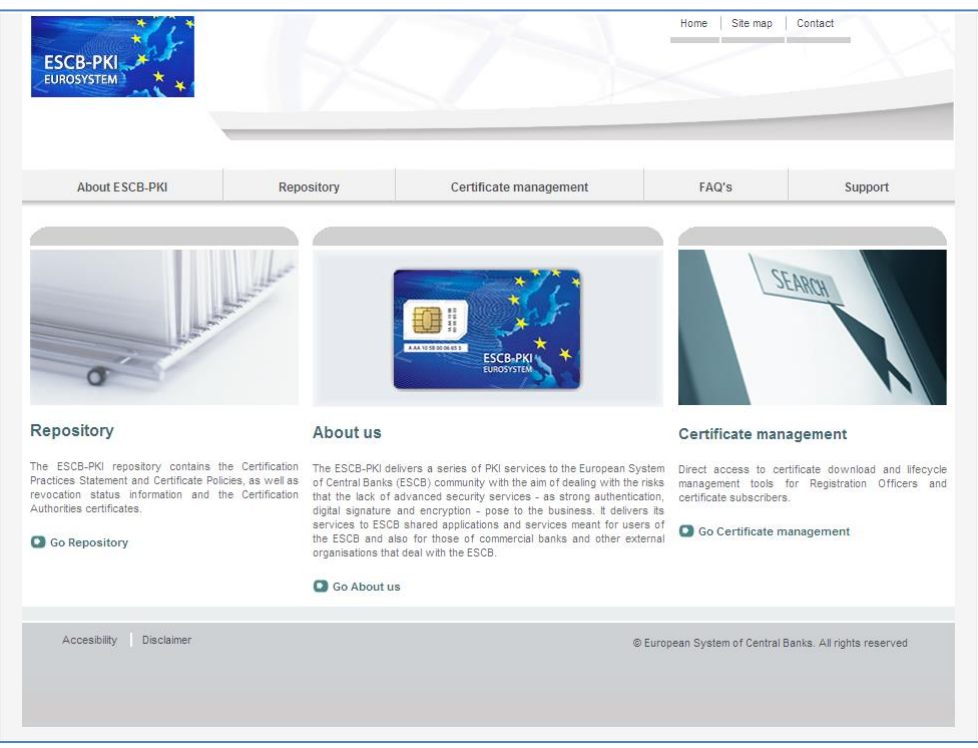

Figure 2 - ESCB-PKI Website

To access to the ESCB-PKI services, open your web browser and type the following URL address, <u>https://pki.escb.eu/</u>. You will find the following information:

| - | About ESCB-PKI         | Generic information with regards to the ESCB-PKI services                                                                                                    |
|---|------------------------|----------------------------------------------------------------------------------------------------|
| _ | Repository             | ESCB-PKI public information: Certificate Practice Statement (CPS) document, Certificate Policy (CP) documents, Certificate Authority (CA) certificates, Certificate Revocation Lists (CRLs), etc. |
| - | Certificate management | ESCB-PKI Registration Authority application links and related guidelines                                                                                                    |
| _ | FAQ                    | Frequently Asked Questions                                                                                                    |
| _ | Support                | Software needed to manage ESCB-PKI tokens and utilities to test ESCB-PKI certificates                                                                                                    |

#### 2. THE ESCB-PKI REGISTRATION AUTHORITY APPLICATION

#### 2.1. SYSTEM REQUIREMENTS

The following software is required to use the ESCB Registration Authority application:

- ESCB-PKI Smartcard drivers
- <u>Native application required to manage certificates in a smart card.</u>
- One of the following <u>web extensions</u> of your choice, according to your browser preferences:
  - o <u>Mozilla Firefox ESCB-PKI Certificate Enrollment extension</u>.
  - o <u>Chrome and Edge ESCB-PKI Certificate Enrollment extension</u>.

Instructions on the installation of the aforementioned software are available in the ESCB-PKI User guide - Browser configuration, which may be downloaded from the ESCB-PKI portal support area:

https://pki.escb.eu/epkweb/en/support.html

The following browsers have been thoroughly tested and are therefore recommended:

- Internet Explorer 11
- Google Chrome 94
- Mozilla Firefox 92
- Microsoft Edge 95

**Note.** - "JavaScript" and "Cookies" must be enabled in the web browser for the application to work properly.

#### 2.2. LAYOUT

Please be aware that two different ESCB-PKI services environments are reachable by ESCB-PKI customers: acceptance and production. Each environment has a different frame colour so the customer can easily tell the difference and use the one that better suits their intended usage; furthermore, the acceptance environment includes an acceptance label in the upper right position indicating that the acceptance environment is the one being accessed.

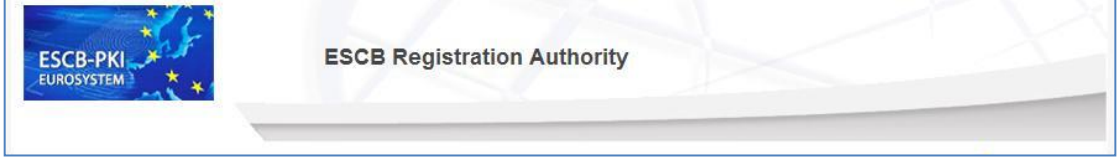

Figure 3 - Production frame

#### ECB - Restricted

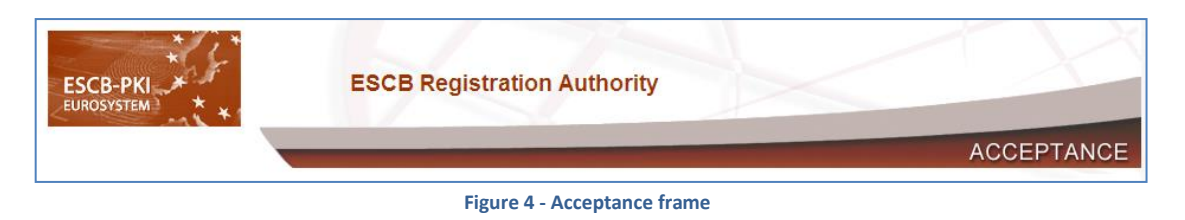

After logging into RA application the following features will always be available to the user:

- A menu will be shown on the left frame to facilitate quick access to all available options
- A Lorout option in the upper-right corner to end the user session

| ESCB-PKI<br>EUROSYSTEM | ESCB Registration Authority                                    |                   |
|------------------------|----------------------------------------------------------------|-------------------|
| MY CERTIFICATES        | S Certificate Request List                                     | esinfmpp   Locaul |
| User Details           | User Details Certificate Package List Certificate Request List | Logou             |
| Suspension Code        | Mon User Information                                           |                   |

Figure 5 - Certificate Management

#### 2.3. ACCESS

In the ESCB-PKI Website click on the *Certificate management* tab. This page contains the list of the ESCB-PKI services available. Click the *Access with certificate* link available in the *Certificate management and other role-based operations* section

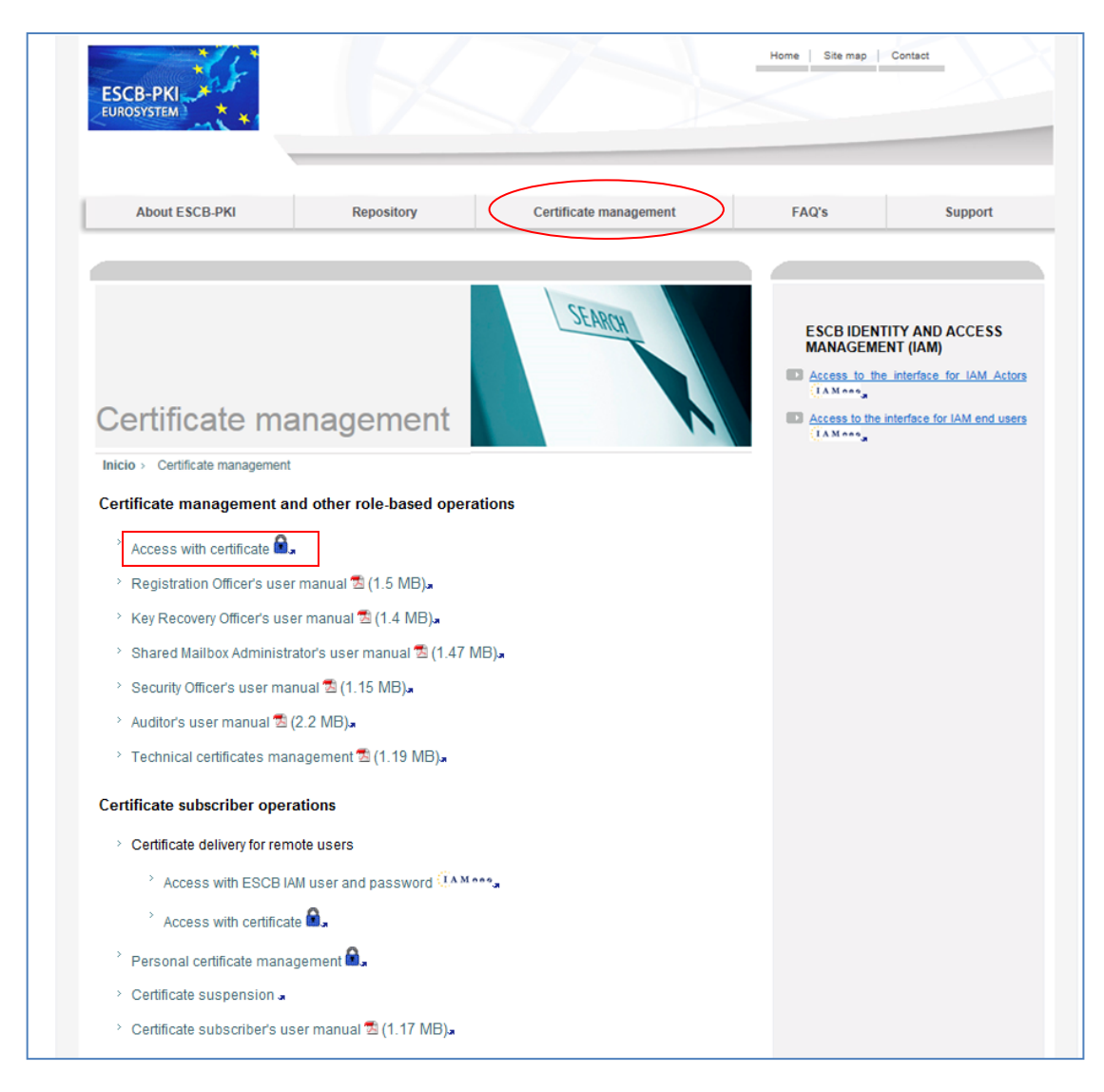

Figure 6 - ESCB-PKI Website - Registration Authority Application

Next sections of this document provide step by step instructions and background information on how to use the Registration Authority application to recover encryption keys.

#### 3. ESCB-PKI RA: KEY RECOVERY PROCESSES

Enter to the ESB-PKI Website and click on the *Certificate Management* link. You must use an advanced CAF-compliant certificate (i.e. your ESCB-PKI certificate) to authenticate.

If you have been granted the role of Key Recovery Officer (KRO) you may:

- Key recovery process
  - Initiate a key recovery process (create a key recovery request)
  - Cancel the request
  - $\circ \quad \mbox{Recover the keys and certificates} \\$
  - Other options available to KROs are:
    - Review the list of users pertaining to your organisation which have applied for ESCB-PKI certificates. For every user in the list you may perform the following operations.
      - Check the registered personal data
      - Check her/his requests
      - Check her/his certificates
    - $\circ$  ~ Check pending certificate requests for your Central Bank

**Note:** If you have been granted additional application roles in the ESCB-KI application, additional options may also be available.

#### Certificate management menu

| ESCB-PKI                         | ESCB Registration Authority                                                  |            |        |
|----------------------------------|------------------------------------------------------------------------------|------------|--------|
| KRO Menu                         |                                                                              | 💈 esinfmpp | Locout |
| D USERS                          | Registration Authority                                                       |            |        |
| Search User                      | Welcome to the Registration Authority of the ESCB Public Key Infrastructure. |            |        |
| Pending Request                  | For further information please visit the ESCB-PKI website.                   |            |        |
| Pending Key Recovery<br>requests | · · · ·                                                                      |            |        |

#### Figure 7 - Certificate management

Three options will be available in the left frame menu:

Search users
 Pending Request
 To select users from your Central Bank
 Pending Key Recovery Request
 To show all pending key recovery requests from your Central Bank
 To show all pending key recovery requests from your Central Bank

Next sections of this document will further develop these three options.

#### 3.1. INITIATE A KEY RECOVERY REQUEST

1. From the *Search users* option you can find the user whose certificates you want to recover (see 4.1)

| Search User Result |                             |                     |                                |             |                         |  |
|--------------------|-----------------------------|---------------------|--------------------------------|-------------|-------------------------|--|
| Detail             | First Name                  | Organisation        | Email Address                  | ESCB UID    | National Identity Numbe |  |
| ٩                  | APELLIDOS TRES, Usuariotres | Banco de España(ES) | usuario.tres@bde.es            | t-esinfppr3 |                         |  |
| ٢                  | APELLIDO APELLIDO, Otro     | Banco de España(ES) | otro.apellico@bde.es           | t-esinfppr4 |                         |  |
| ٢                  | APELLIDOS REPES, Menganita  | Banco de España(ES) | e-mai@empresas-externas.bde.es | t-esqlorcgx |                         |  |
| ٢                  | ESPANOL DOS, Fulanito Dos   | Banco de España(ES) | fulanito.dos@bde.es            | t-esinfppr2 |                         |  |
| ۲                  | ESPANOL ONE, Fulanito       | Banco de España(ES) | fulanito.uno@bde.es            | t-esinfppr1 |                         |  |
| ۲                  | Integración lam, Pruebas    | Banco de España(ES) | qlorcgx@correo.interno         | t-espruebas | 12345678                |  |

Figure 8 - Organisation user list

- 2. From this list you can select any specific user in order to recover her/his certificates. Clicking on the eye icon ( () the user details will be displayed.
- 3. Select the *Certificate Package* tab. This tab shows all ESCB-PKI certificates currently associated with the user and the status of these certificates.

| Certificate Request List |                |                              |                     |            |               |  |
|--------------------------|----------------|------------------------------|---------------------|------------|---------------|--|
|                          | Name APELLIDOS | User In<br>TRES. Usuariotres | nformation          |            |               |  |
| Certificate Request List |                |                              |                     |            |               |  |
|                          | STANDARD       | USER PENDING                 | 15-02-2012 10:49:34 | REMOTE     | KEYCOMPROMISE |  |
| ٢                        | ADVANCED       | COMPLETED                    | 15-02-2012 10:48:54 | REMOTE     | KEYCOMPROMISE |  |
| ۲                        | ADVANCED       | CANCELLED                    | 13-02-2012 16:57:19 | PRESENTIAL | KEYCOMPROMISE |  |

Figure 9 - Certificate list

4. Select the certificate package you want to recover. The certificate details will be presented

|                                                                          | Certificate Package Hi  | istory                                                             |          |                           |
|--------------------------------------------------------------------------|-------------------------|--------------------------------------------------------------------|----------|---------------------------|
|                                                                          |                         | Cortificate Backage Information                                    |          |                           |
| Policy                                                                   | ADVANCED ARCHIV         | ED ESCB POLICY                                                     |          |                           |
| Cryptographic Device                                                     | 602130142089C643        |                                                                    |          |                           |
| Expiration Date                                                          | 05/07/2015              |                                                                    |          |                           |
| Request Date                                                             | 05/07/2012              |                                                                    |          |                           |
| Certificate Package Status                                               | REVOKED                 |                                                                    |          |                           |
| Cortificato List                                                         |                         |                                                                    |          |                           |
| Certificate List                                                         |                         |                                                                    |          |                           |
| Serial Num                                                               | ber                     | Template Name                                                      | Download | Recover keys Recover keys |
| Serial Numl                                                              | ber<br>15d2 E           | Template Name                                                      | Download | Recover keys              |
| Serial Numl<br>31193c8425b8574ff5bb7d1442a<br>ba719f1ae9609e4ff5bb7c6a14 | ber<br>45d2 E<br>6a80 E | Template Name<br>ESCB AUTHENTICATION<br>ESCB ARCHIVED ENCIPHERMENT | Download | Recover kevs              |

Figure 10 - Certificate details

5. Clicking on the **b** button in the certificate detail screen a key recovery process will be initiated and the following information will be presented:

| Key recovery request       |                                                                     |  |  |  |  |
|----------------------------|---------------------------------------------------------------------|--|--|--|--|
| Begin key recovery process |                                                                     |  |  |  |  |
| Certificate details        |                                                                     |  |  |  |  |
| User name                  | APELLIDOS TRES, Usuariotres                                         |  |  |  |  |
| Certificate serial number  | 317fb56d2a93629951c183e7f3406a98                                    |  |  |  |  |
| CA number                  | 63c2015488244a08c23496676a1c07bc2bf43e78                            |  |  |  |  |
| Issue date                 | 19/06/2013                                                          |  |  |  |  |
| Expiration date            | 19/06/2016                                                          |  |  |  |  |
| Certificate template       | ESCB ARCHIVED ENCIPHERMENT                                          |  |  |  |  |
|                            | Comments for the request                                            |  |  |  |  |
| Comments                   | The user left the organisation and some CB information is encrypted |  |  |  |  |
|                            | Type Download                                                       |  |  |  |  |
| *Type Download             | Token     Software                                                  |  |  |  |  |
|                            | Accept Back to certificate package detail                           |  |  |  |  |

Figure 11 - Initiate a key recovery process

You must indicate in the comments field the reason for this key recovery process and how will the certificate download be managed, onto a token or using a PKCS#12 file, and press the *Accept* button.

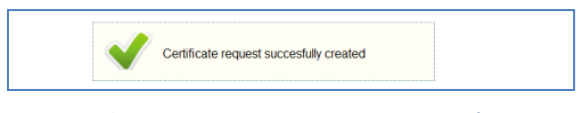

Figure 12 - Key recovery request generated

A key recovery request will be generated and, at the same time, every nominated KRO in your organization will receive an e-mail inviting her/him to participate in this key recovery process.

Remember that, for this specific request, you are playing the role of the "requestor KRO" and therefore you will NOT be allowed to finalize the key recovery process.

Another KRO from your organization must enter to the system and process your request.

#### 3.2. APPROVE A TOKEN KEY RECOVERY REQUEST

Every nominated KRO at the Central Bank receives an e-mail with her secret share and her secret number to participate in the key recovery process.

| Dear ESCB-PKI Key Recovery Officer,                                                                                          |
|----------------------------------------------------------------------------------------------------|
| The Key Recovery Officer t-esinfmpp has initiated a request to recover a copy of the encryption key of the user t-esinfppr4. |
| Please find below the information that you will need to participate in the key recovery process:                             |
| Secret number: 3<br>Secret share: 128243225465948307428086365520903784718                                                    |
| You can access the ESCB-PKI web interface in the following link:                                                             |
| https://a-ra-pki.escb.eu/epkmain/                                                                                            |
| You will need to authenticate with you ESCB-accepted certificate.                                                            |
| Best regards,<br>The ESCB-PKI support team                                                                                   |

Figure 13 - Mail to participate in the key recovery process

If you agree with the request and you want to participate in the process you may either process the request or communicate your shared secret to the KRO that will process it .

#### 3.3. APPROVE A SOFTWARE KEY RECOVERY REQUEST

Every nominated KRO at the Central Bank receives an e-mail informing a request has been created.

Dear Key Recovery Officer,

The Key Recovery Officer t-esinffic has initiated a request to recover a copy of the encryption key of the user t-esinffic (PKCS#12 file format).

The certificate recovery request has to be approved by at least another Key Recovery Officer. To do so, access the ESCB-PKI Registration Authority and press the button "process" for the desired PKCS#12 file, using the following link:

https://a-ra-pki.escb.eu/epkmain/

After the request has been approved by all the required Key Recovery Officers, those who have participated in the recovery process will be provided with a part of the PKCS#12 file password.

Figure 14 - Mail to participate in the key recovery process

**K** Key Recovery Officers will have to approve the request, by accessing the Registration Authority and pressing the Process button:

#### Request detail

| Request data    |                                                                                                    |  |  |  |
|-----------------|----------------------------------------------------------------------------------------------------|--|--|--|
| User name       | APELLIDOS TRES, Usuariotres                                                                                                    |  |  |  |
| Requestor KRO   | Millán Rodríguez, Jorge                                                                                                    |  |  |  |
| Request date    | 22/08/2018                                                                                                    |  |  |  |
| Comments        | The user left the organisation and some CB information is encrypted                                                            |  |  |  |
|                 | Certificate data                                                                                                    |  |  |  |
| Serial number   | 317fb56d2a93629951c183e7f3406a98                                                                                               |  |  |  |
| Subject         | CN=[ENC:K] Usuariotres APELLIDOS TRES,Pseudonym=t-esinfppr3,OU=Banco de España(ES),O=EUR<br>OPEAN SYSTEM OF CENTRAL BANKS,C=ES |  |  |  |
| Issue date      | 19/06/2013                                                                                                    |  |  |  |
| Expiration date | 19/06/2016                                                                                                    |  |  |  |
| Template name   | ESCB ARCHIVED ENCIPHERMENT                                                                                                    |  |  |  |
| Type Download   | SOFTWARE                                                                                                    |  |  |  |

Process Cancel Back to pending key recovery requests

The last required approval will be enough for the process to be completed. The PKCS#12 file will be sent by email to the last Key Recovery Officer who participated in the process. All the other participants will receive a section of the password needed to be able to use this PKCS#12 file:

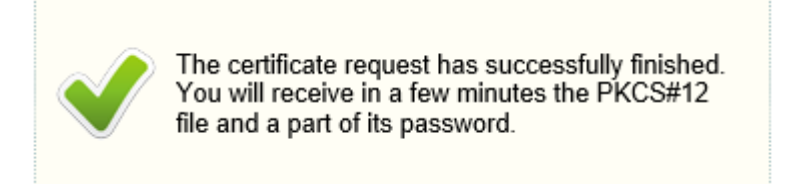

#### 3.4. CANCEL A KEY RECOVERY REQUEST

1. From the *Pending Key recovery request list* option you can access to all pending key recovery requests for your Central Bank.

| Key recovery request list |            |                                                                    |        |                           |  |  |
|---------------------------|------------|--------------------------------------------------------------------|--------|---------------------------|--|--|
| Detail                    |            | Comments                                                           | 4<br>7 | User name                 |  |  |
| ۲                         | 04/10/2012 | The user left the organisation and some CB information is encryted | APELLI | DOS CUATRO, Usuariocuatro |  |  |

Figure 15 - Key recovery request list

2. Clicking on the I button further details of the request will be displayed. You may cancel the request clicking on the *Cancel* button.

|                 | Request data                                                                                                    |
|-----------------|----------------------------------------------------------------------------------------------------|
| User name       | APELLIDOS CUATRO, Usuariocuatro                                                                                                    |
| Requestor KRO   | VIDAL GONZALEZ, Esther                                                                                                    |
| Request date    | 04/10/2012                                                                                                    |
| Comments        | The user left the organisation and some CB information is encryted                                                                                       |
|                 | Certificate data                                                                                                    |
| Serial number   | 3ba719f1ae9609e4ff5bb7c6a146a80                                                                                                    |
| Subject         | CN=[ENC:K] Usuariocuatro APELLIDOS CUATRO.SERIALNUMBER=00000000T,Pseudonym=t-esinfppr4,OU=Banco<br>de España(ES).O=EUROPEAN SYSTEM OF CENTRAL BANKS.C=ES |
| Issue date      | 05/07/2012                                                                                                    |
| Expiration date | 05/07/2015                                                                                                    |
| Template name   | ESCB ARCHIVED ENCIPHERMENT                                                                                                    |

Figure 16 - Key Recovery request detail (requestor KRO)

#### 3.5. PROCESS A PENDING TOKEN KEY RECOVERY REQUEST

1. From the *Pending Key recovery* request list option you can access to all pending key recovery requests for your Central Bank. If you are <u>NOT</u> the KRO who requested the key recovery you will be allowed to process it.

|                 | Request data                                                                                                    |
|-----------------|----------------------------------------------------------------------------------------------------|
| User name       | APELLIDOS CUATRO, Usuariocuatro                                                                                                    |
| Requestor KRO   | PENA PINON, Miguel                                                                                                    |
| Request date    | 04/10/2012                                                                                                    |
| Comments        | Need to recover keys in a new card                                                                                                    |
|                 | Certificate data                                                                                                    |
| Serial number   | b8280cd348bbc74ff5bbecad326d70                                                                                                    |
| Subject         | CN=[ENC:K] Usuariocuatro APELLIDOS<br>CUATRO,SERIALNUMBER=00000001;Pseudonym=t-esinfppr4,OU=Banco de España<br>(ES),O=EUROPEAN SYSTEM OF CENTRAL BANKS,C=ES |
| Issue date      | 05/07/2012                                                                                                    |
| Expiration date | 05/07/2015                                                                                                    |
| Template name   | ESCB ARCHIVED ENCIPHERMENT                                                                                                    |
|                 |                                                                                                    |

2. The next figure shows the information displayed when the KRO clicks on the Process button

|                 |            | Certificate data                                                                                                    |                    |  |
|-----------------|------------|----------------------------------------------------------------------------------------------------|--------------------|--|
| Seria           | l number   | b8280cd348bbc74ff5bbecad326d70                                                                                                    |                    |  |
|                 | Subject    | CN=[ENC:K] Usuariocuatro APELLIDOS<br>CUATRO, SERIALNUMBER=00000000T, Pseudonym=t-esinfppr4, OU=Bi<br>(ES), O=EUROPEAN SYSTEM OF CENTRAL BANKS, C=ES | anco de España     |  |
| Val             | idity date | 05/07/2012                                                                                                    |                    |  |
| Expiration date |            | 05/07/2015                                                                                                    |                    |  |
| Template name   |            | ESCB ARCHIVED ENCIPHERMENT                                                                                                    |                    |  |
| Token seria     | l number   |                                                                                                    |                    |  |
|                 |            | KRO secrets                                                                                                    |                    |  |
| Secret<br>share |            |                                                                                                    | * Secret<br>number |  |
| Secret<br>share |            |                                                                                                    | * Secret<br>number |  |

Figure 18 - Process a Key Recovery request

- 3. To initiate the process you must complete the information marked with a \*
  - Token serial number
     Type the SN of the smart-card where the keys and certificate will be downloaded
  - Secret share Type the "secret share" received by one of the nominated KROs
  - Secret number Type the "secret number" associated to the "secret share"

The number of secret shares to be included will be equal to the minimum number of KRO (at least two) required by your organization to recover an encryption key.

|                                      |                | Certificate data                                                                                                    |          |
|--------------------------------------|----------------|----------------------------------------------------------------------------------------------------|----------|
| 5                                    | Serial number  | b8280cd348bbc74ff5bbecad326d70                                                                                                    |          |
|                                      | Subject        | CN=[ENC:K] Usuariocuatro APELLIDOS<br>CUATRO,SERIALNUMBER=00000000T,Pseudonym=t-esinfppr4,OU=Banco de Es<br>(ES),O=EUROPEAN SYSTEM OF CENTRAL BANKS,C=ES | aña      |
|                                      | Validity date  | 05/07/2012                                                                                                    |          |
| E                                    | xpiration date | 05/07/2015                                                                                                    |          |
| Te                                   | mplate name    | ESCB ARCHIVED ENCIPHERMENT                                                                                                    |          |
| * Token                              | serial number  | 99999999999C999                                                                                                    |          |
|                                      |                | KRO secrets                                                                                                    |          |
| <ul> <li>Secret<br/>share</li> </ul> | 120512782894   | 146323321952944003087051026 * Sec<br>numb                                                                                                    | et<br>er |
| * Secret<br>share                    | 121379389538   | 5193084061084928566111114894 * Sec<br>numb                                                                                                    | et<br>er |

Figure 19 - Complete the Key Recovery request

4. Click on the *Accept* button. The key recovery process will be launched

| The certi   | ficate is going to be recovered.                                   |                                                      |         |
|-------------|--------------------------------------------------------------------|------------------------------------------------------|---------|
|             | Please insert the smart card and do<br>process has been completed. | o not remove it until you see a message describing t | hat the |
| Click the   | start button to initiate the process.                              |                                                      |         |
|             |                                                                    | Status                                               |         |
| Step 0 - Pr | reliminary verifications                                           |                                                      |         |
| Step 1 - Co | ertificate storage                                                 |                                                      |         |
| Step 2 - To | oken verification                                                  |                                                      |         |
|             |                                                                    |                                                      |         |

Figure 20 - Starting recovery process

5. Click on the *Start* button. The system will prompt you to enter the PIN of the token.

| The certificate is going | to be recovered.               |                                          |            |
|--------------------------|--------------------------------|------------------------------------------|------------|
| A Please inser           | the smart card and do not remo | ove it until you see a message describin | g that the |
| process has              | been completed.                |                                          |            |
| lick the start button t  | initiate the process.          |                                          |            |
|                          |                                |                                          |            |
| (                        | Verificación de PIN            |                                          |            |
| ep 0 - Preliminary ve    | Introduzca PIN:                | verifications successfully completed     |            |
|                          |                                | tificate                                 |            |
| tep 1 - Certificate stor | Laura Consulta                 |                                          |            |

Figure 21 - Download keys and certificate

You will be informed when the keys and the certificate are recovered

|                                    | Status                                           |   |
|------------------------------------|--------------------------------------------------|---|
| Step 0 - Preliminary verifications | Preliminary verifications successfully completed |   |
| Step 1 - Certificate storage       | Certificate successfully stored                  | 0 |
| Step 2 - Token verification        | Token successfully verified                      | 0 |

Figure 22 - Encryption key recovered

#### 4. ESCB-PKI RA: OTHER AVAILABLE OPTIONS

#### 4.1. SEARCH USERS

1. From the *Search users* option you can find the list of users pertaining to your organisation which have applied for ESCB-PKI certificates. Several filtering criteria can be applied to narrow the search.

| Search User                   |                           |
|-------------------------------|---------------------------|
|                               | Personal Data             |
| First Name 🔍                  |                           |
| Middle name 🔍                 |                           |
| First surname 🔍               |                           |
| Second surname 🔍              |                           |
| National Identity<br>Number 🔍 |                           |
| Birth Date 🔍                  |                           |
| Birth Place 🔍                 |                           |
|                               | ESCB Data                 |
| Escb User ID 🔍                |                           |
| Email address 🔍               |                           |
| Employee Number 🔍             |                           |
| Domestic User ID 🔍            |                           |
| Organisation Select 🔍         | Select organisation 🔻     |
| Suffix Select 🔍               | Select suffix 🔻           |
|                               | Search user Cancel search |

Figure 23 - Certificates management. Search user option

2. Press the *Search user* button

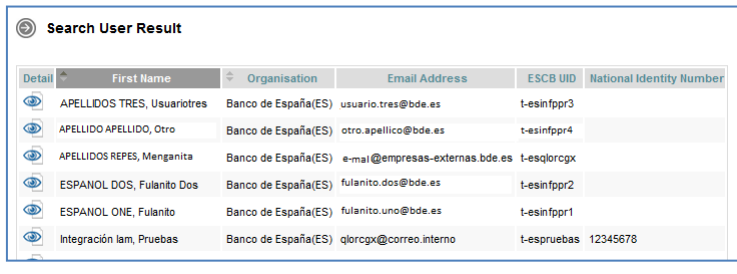

Figure 24 - Organisation user list

3. From this list you can select any specific user in order to recover her/his certificates. Clicking on the eye icon ( () the user details will be displayed.

| Personal details | User Details Certificate Package List Certificate Request List Remuests |  |
|------------------|-------------------------------------------------------------------------|--|
|                  | Personal Data                                                           |  |
|                  | Manage certificates Figure 25 - User details                            |  |

The following operations may be executed:

- Check personal details (User Details Tab)
- Check certificates (Certificate Package List Tab)
- Check requests (Certificate Request List Tab)

### 4.1.1. USER DETAILS

Clicking on this tab it displays the user attributes (first name, surname, user-id, etc.) and the information of the organisation he belongs to.

| ser Details Certificate Pa        | uckage List Certificate Request List User History |
|-----------------------------------|---------------------------------------------------|
|                                   | Personal Data                                     |
| Escb User ID                      | t-espruebas                                       |
| First Name                        | Pruebas                                           |
| Middle name                       |                                                   |
| Surname                           | Integración lam                                   |
| National Identity Number 12345678 |                                                   |
| Birth Date                        |                                                   |
| Birth Place                       |                                                   |
|                                   | ESCB Data                                         |
| Escb User ID                      | t-espruebas                                       |
| Email Address                     | qlorcgx@correo.interno                            |
| Employee Number                   | 1234                                              |
| Domestic UID                      |                                                   |
| 0.00                              |                                                   |

Figure 26 - User details

#### 4.1.2. CERTIFICATE PACKAGE LIST

This tab shows all ESCB-PKI certificates currently associated with the user and the status of these certificates. Possible statuses are:

- Active Certificates are valid
- **Revoked** Certificates cannot be used any more
- Suspended Certificates have been temporarily invalidated
- **Damaged** Certificates have been replaced due to damage (e.g. broken token)
- *Renewed* Certificates have been replaced due to expiration

| ) Certificate Request List                                                                                     |                                  |                           |                                            |                  |                                |  |
|----------------------------------------------------------------------------------------------------|----------------------------------|---------------------------|--------------------------------------------|------------------|--------------------------------|--|
| Jser Details Certificate Package List Certificate Request List                                                 |                                  |                           |                                            |                  |                                |  |
|                                                                                                    |                                  | User Ir                   | nformation                                 |                  |                                |  |
|                                                                                                    | Name APELLIDOS TRES, Usuariotres |                           |                                            |                  |                                |  |
| 🔊 Ce                                                                                                    | rtificate Request List           |                           |                                            |                  |                                |  |
| Detail                                                                                                    | Certificate Package Type         | Request Status            | Request Date                               | IssuanceType     | Operation Type                 |  |
| Detail                                                                                                    |                                  |                           |                                            |                  |                                |  |
| العام العام العام العام العام العام العام العام العام العام العام العام العام العام العام العام العام العام ال | STANDARD                         | USER PENDING              | 15-02-2012 10:49:34                        | REMOTE           | KEYCOMPROMISE                  |  |
|                                                                                                    | STANDARD                         | USER PENDING<br>COMPLETED | 15-02-2012 10:49:34<br>15-02-2012 10:48:54 | REMOTE<br>REMOTE | KEYCOMPROMISE<br>KEYCOMPROMISE |  |

Figure 27 - Certificate list

Certificates are grouped into "packages". A certificate package is a collection of certificates defined by a Certificate Policy; for instance, the "*advanced\_archived*" certificate package will contain the following certificates: advanced authentication, advanced signature and advanced encryption (with key recovery) certificates.

#### ECB - Restricted

Clicking on a certificate package you can have access to the certificate details:

| Certificate Package Detail            |                            |                              |                 |                         |        |        |   |
|---------------------------------------|----------------------------|------------------------------|-----------------|-------------------------|--------|--------|---|
| Certificate Package Detail            | Certificate Package Histor | y                            |                 |                         |        |        |   |
|                                       | Cer                        | tificate Package Information |                 |                         |        |        |   |
| Policy ADVANCED_ARCHIVED_E            |                            | ESCB_POLICY                  |                 |                         |        |        |   |
| Cryptographic Device 602130142089C643 |                            |                              |                 |                         |        |        |   |
| Expiration Date 05/07/2015            |                            |                              |                 |                         |        |        |   |
| Request Date                          | 05/07/2012                 |                              |                 |                         |        |        |   |
| Certificate Package Status            | REVOKED                    |                              |                 |                         |        |        |   |
| Certificate List                      |                            | Downlo                       | oad certificate | >                       |        |        |   |
| Serial Numb                           | ber                        | Template Name                | Bownload        | Recover Keys            |        |        |   |
| f31f93c8425b8574ff5bb7d1442a5d2       |                            | B AUTHENTICATION             |                 |                         | Recove | r kevs | > |
| 3ba719f1ae9609e4ff5bb7c6a146a80       |                            | B ARCHIVED ENCIPHERMENT      | 4               |                         |        |        |   |
| 5281de7537d113654ff5bb7d5ea           | Bec3e ESC                  | B NONSSCD SIGNATURE          | J.              | 5                       |        |        |   |
|                                       |                            |                              |                 | Back to certificate lis | t      |        |   |

Figure 28 - Certificate details

And request the following operations:

| - | Certificate download | Clicking on the 🕫 button a copy of the certificate (only public              |
|---|----------------------|------------------------------------------------------------------------------|
|   |                      | information) will be downloaded to be locally stored in a file (a .cer       |
|   |                      | file containing the certificate). It is important to notice that the private |
|   |                      | key will not be provided.                                                    |
| _ | Key recovery         | Clicking on the 🟮 button a key recovery process will be initiated (see       |

#### 4.1.3. CERTIFICATE REQUEST LIST

This tab displays all certificate requests that currently belong to the user together with the status of these certificates:

- *Completed* The request has been processed and the certificates have been generated
- *Cancelled* The request has been cancelled
- *Expired* The request has expired
- **RO-Pending** The RO shall still process the request

3.1).

- User-Pending

The user can generate and download the certificates. The RO has already handled the request and has allowed a remote download

| Certificate Request List     User Details     Certificate Package List     Certificate Request List     Ser History |                            |                |                     |              |                |  |
|----------------------------------------------------------------------------------------------------|----------------------------|----------------|---------------------|--------------|----------------|--|
|                                                                                                    | User Information           |                |                     |              |                |  |
|                                                                                                    | Name ESPANOL ONE, Fulanito |                |                     |              |                |  |
| Ce                                                                                                    | Certificate Request List   |                |                     |              |                |  |
| Detail                                                                                                    | Certificate Package Type   | Request Status |                     | IssuanceType | Operation Type |  |
| ٢                                                                                                    | STANDARD                   | CANCELLED      | 13-02-2012 15:45:28 | PRESENTIAL   | REQUEST        |  |
| ٢                                                                                                    | ADVANCED                   | COMPLETED      | 10-02-2012 08:30:26 | PRESENTIAL   | KEYCOMPROMISE  |  |
| ٢                                                                                                    | ADVANCED                   | COMPLETED      | 09-02-2012 12:52:49 | PRESENTIAL   | KEYCOMPROMISE  |  |
| ۲                                                                                                    | STANDARD                   | COMPLETED      | 08-02-2012 15:11:14 | PRESENTIAL   | KEYCOMPROMISE  |  |
| ٢                                                                                                    | ADVANCED                   | COMPLETED      | 08-02-2012 14:58:19 | PRESENTIAL   | KEYCOMPROMISE  |  |
| ۲                                                                                                    | ADVANCED                   | COMPLETED      | 07-02-2012 17:03:48 | PRESENTIAL   | KEYCOMPROMISE  |  |

Figure 29 - Certificate requests list

#### ECB - Restricted

| ) Certificate Package Request Detail |                                    |  |
|--------------------------------------|------------------------------------|--|
| Request detail Request h             | history                            |  |
|                                      | User Information                   |  |
| Name                                 | APELLIDOS TRES, Usuariotres        |  |
| Requestor details                    |                                    |  |
| Requestor name                       | apellido apellido, nombre          |  |
| Requestor mail @correo.interno       |                                    |  |
|                                      | Certificate Package Request Detail |  |
| Certificate Package Type             | STANDARD                           |  |
| Request Status RO PENDING            |                                    |  |
| Issuance Type                        | PRESENTIAL                         |  |
| Operation Type                       | KEYCOMPROMISE                      |  |
| Request Date                         | 13/02/2012                         |  |

Figure 30 - Certificate Request details

#### 4.2. PENDING REQUEST LIST OPTION

From the Pending request list option you can access to all pending certificate requests for your Central Bank.

| Detail | User Name                 | Organisation Name   |                     |
|--------|---------------------------|---------------------|---------------------|
| 3      | ESPANOL ONE, Fulanito     | Banco de España(ES) | 20-01-2012 13:33:33 |
| ())    | ESPANOL DOS, Fulanito Dos | Banco de España(ES) | 20-01-2012 13:23:02 |

Figure 31 - Pending requests list

Clicking on the <a>> button further details of the request will be displayed</a>

| Certificate Package Request Detail |                                    |  |  |  |
|------------------------------------|------------------------------------|--|--|--|
| Request detail Request history     |                                    |  |  |  |
|                                    | User Information                   |  |  |  |
| Name                               | APELLIDOS TRES, Usuariotres        |  |  |  |
| Requestor details                  |                                    |  |  |  |
| Requestor name                     | apellido apellido, nombre          |  |  |  |
| Requestor mail                     | e-mail @correo.interno             |  |  |  |
|                                    | Certificate Package Request Detail |  |  |  |
| Certificate Package Type           | STANDARD                           |  |  |  |
| Request Status                     | RO PENDING                         |  |  |  |
| Issuance Type                      | PRESENTIAL                         |  |  |  |
| Operation Type                     | KEYCOMPROMISE                      |  |  |  |
| Request Date                       | 13/02/2012                         |  |  |  |

Figure 32 - Request detail

The status of the request can be:

- RO-Pending
- The RO shall process the request
- **User-Pending** The user can generate and download the certificates. The RO has already handled the request and has allowed a remote download

#### 5. MORE INFORMATION ABOUT ESCB-PKI

For further information see the ESCB-PKI Website, <u>https://pki.escb.eu</u> (you may want to bookmark this site for future references). The Frequently Asked Questions (FAQ) section will be your best source of support information.

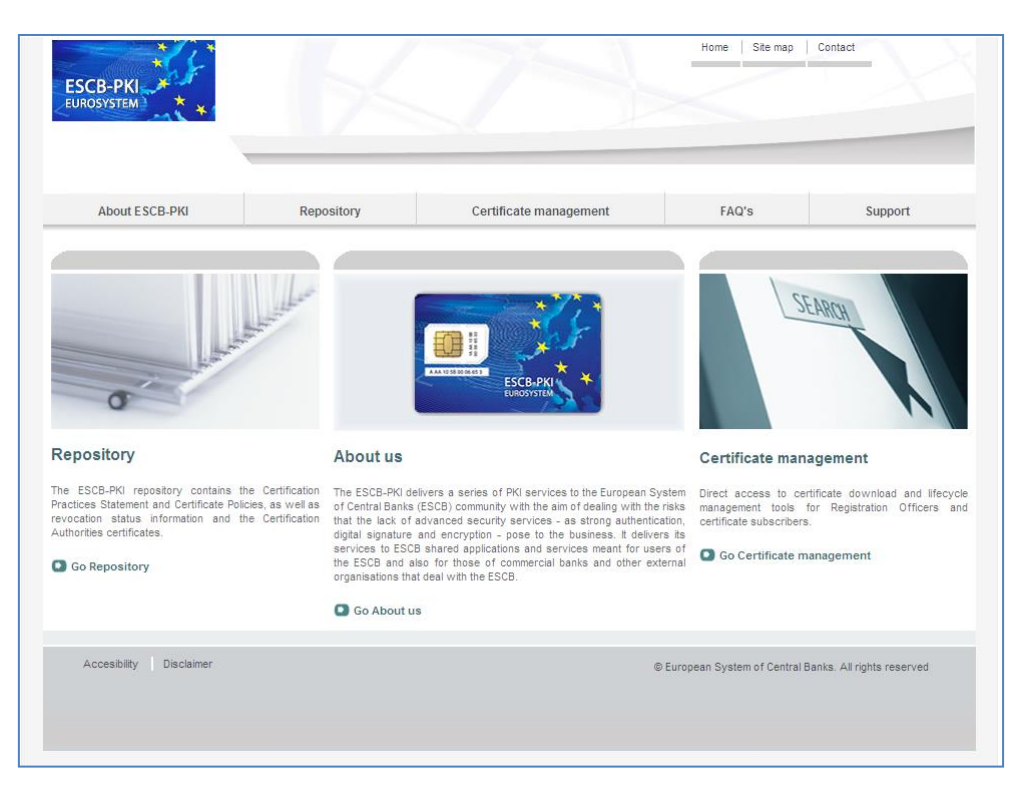

Figure 33 - ESCB-PKI Website

In the ESCB-PKI Website you will find the following information:

| - | About ESCB-PKI         | Generic information with regards to the ESCB-PKI services.                                                                                                    |
|---|------------------------|----------------------------------------------------------------------------------------------------|
| - | Repository             | ESCB-PKI public information: Certificate Practice Statement (CPS) document, Certificate Policy (CP) documents, Certificate Authority certificates, CRLs, etc. |
| _ | Certificate management | ESCB-PKI Registration Authority tool.                                                                                                    |
| _ | FAQ                    | Frequently asked questions.                                                                                                    |
| _ | Support                | Software needed to manage ESCB-PKI tokens and utilities to test ESCB-PKI certificates.                                                                        |

**Note**: The last version of this document can be found in the ESCB-PKI Website, along with other ESCB-PKI guides and manuals.